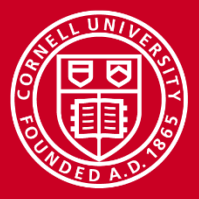

Cornell University Center for Advanced Computing

# Visualization with ParaView on Stampede

Ben Trumbore Computational Scientist Cornell University Center for Advanced Computing (CAC) <u>ben.trumbore@cornell.edu</u>

High Performance Computing on Stampede 2, with KNL January 23, 2017

www.cac.cornell.edu

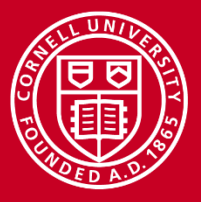

### **Preparation for Lab**

Get ParaView onto the lab PC

- Download "ParaView.zip" using link in workshop agenda
- Double-click downloaded file and select "ParaView-5.2.0" folder
- Extract folder to desktop or "Downloads" folder

Alternatively, download and install (esp. Mac, Linux users)

- <u>http://www.paraview.org/download/</u>
- Windows note: get version *without* "MPI" for workshop.
  - MPI version of ParaView requires also installing <u>Windows MPI</u>

Get data files onto the computer that will run ParaView

- Download <a href="http://cvw.cac.cornell.edu/ParaView/data.zip">http://cvw.cac.cornell.edu/ParaView/data.zip</a>
- Double-click downloaded file and select "data" folder
- Extract folder to some location on the computer

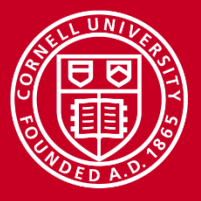

### **Visualization**

Benefits of visualizing scientific data

- Easier to analyze complex data sets
- Convey meaning in publications via images
- Visualize a fourth dimension using animations

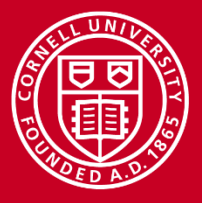

### **Visualization on Stampede**

Software available on Stampede

- <u>Ncview</u> netCDF data
- ParaView
- <u>Visit</u>
- <u>VMD</u> Molecular Dynamics

Advantages of visualizing on Stampede

- Many processors can be used
- Large memory for large data sets
- Environment modules constructed appropriately for Stampede and Stampede 2

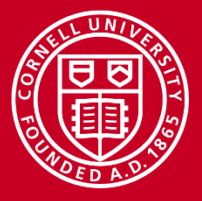

### **ParaView**

#### **ParaView Features**

- Free (sponsored by Kitware, Sandia National Laboratory, Los Alamos National Laboratory, Army Research Laboratory)
- Mature open-source software
- Feature rich, general purpose
- Can run it on your workstation and on Stampede
- Handles many types of input data
- Extensible through plugins and scripting
- Built to take advantage of parallelism
- No longer requires great graphics hardware
- Can generate and export animations

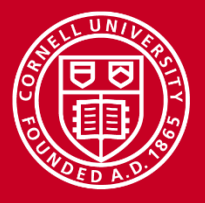

### **Goals for this Presentation**

Explore Major ParaView Functionality

- User interface
- Common work flows
- Popular data types, filters
- Animations
- Tips and tricks

Introduce other functionality

- Scripting
- Ray Traced rendering
- In situ visualizations, integrated with simulations

Bonus coverage: Using the Stampede Visualization Portal

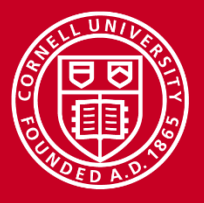

### **The Visualization Pipeline**

ParaView's Visualization Pipeline consists of trees of source and filter nodes

- Sources bring data into ParaView
- Filters transform the output of other nodes into new data
- Multiple filters can be connected to a source or filter node
- Multiple "Views" can independently set visibility for each node

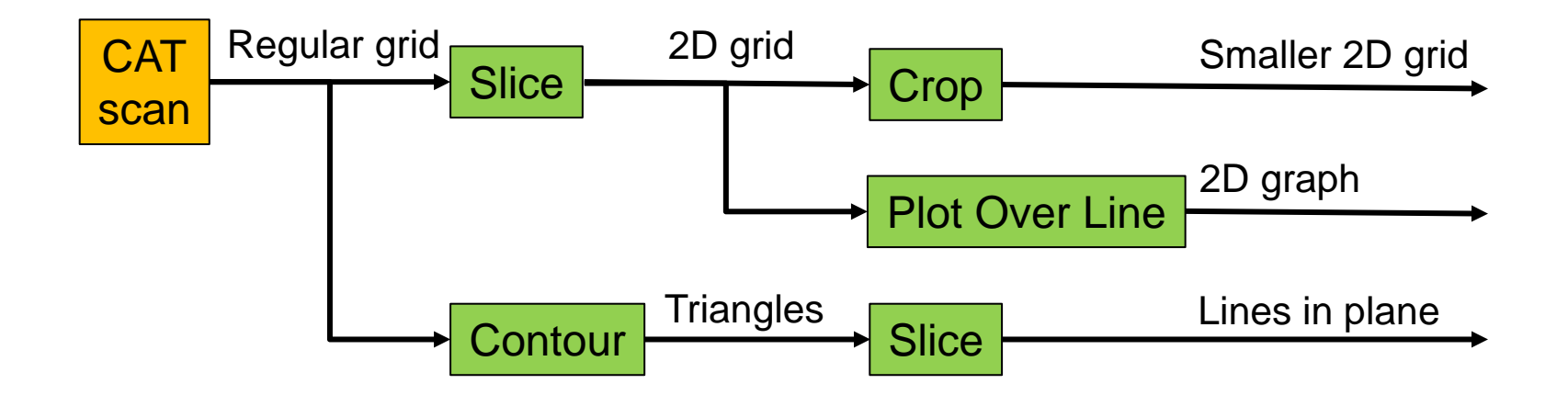

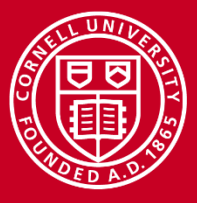

### **User Interface**

#### Steps:

Run bin\paraview.exe

Three main UI components

- 1. Pipeline Browser
- 2. Properties and Information
- 3. Views

Commands available via

- Menus
- Toolbars
- Context menus
- Hot keys

Some toolbars hidden for clarity Instructions all use menus

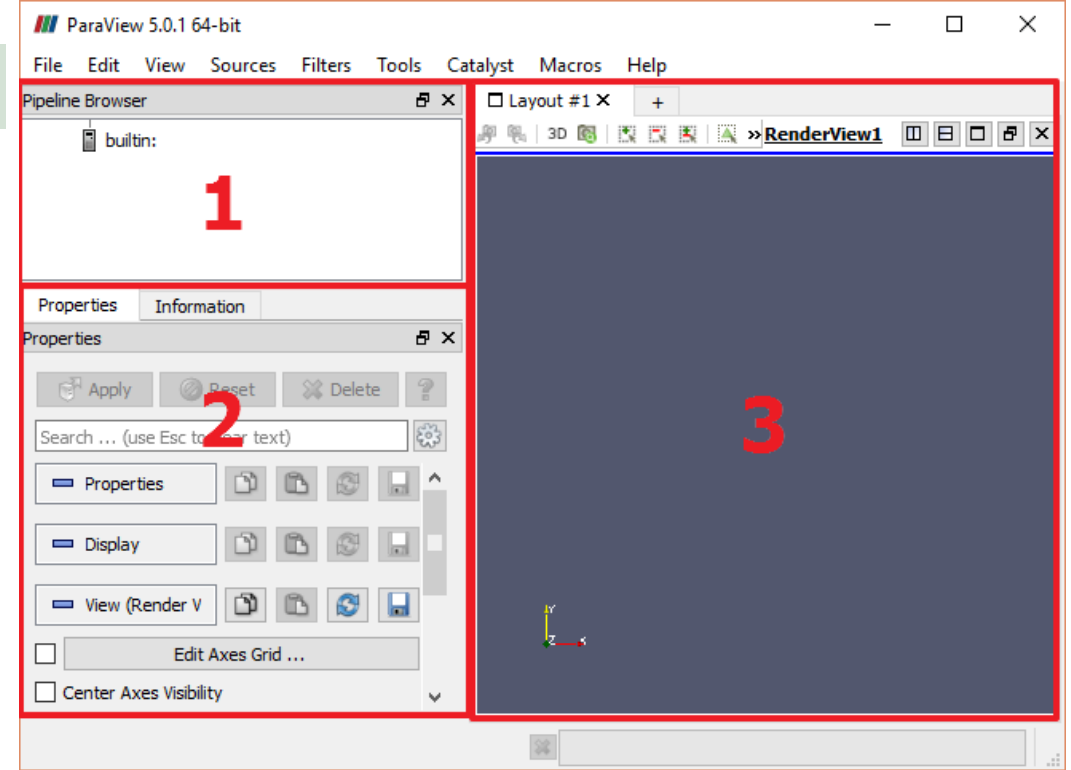

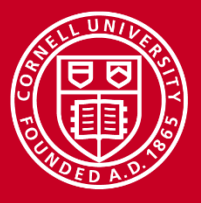

### **Pipeline Browser**

"builtin" is the current server

#### Steps to add a source

- Sources->Cylinder
- Click "Apply" in Properties
- Eye symbol controls visibility
- Left click to rename node
- Right click for context menu
  - Delete
  - Change Input (re-parent)

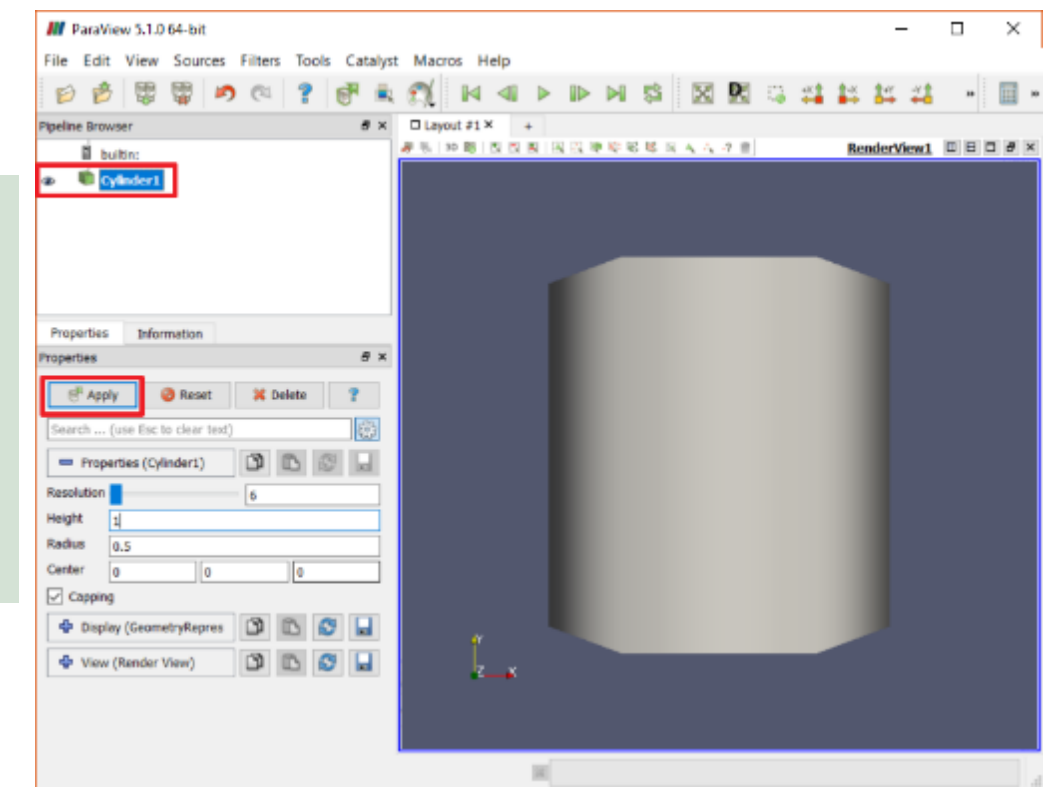

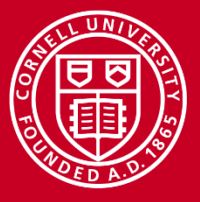

### **Information Panel**

Click "Information" Tab (1)

Displays read-only data about node

- For node selected in browser
- Output data type
- Data arrays at samples (2)
- Bounds (3)

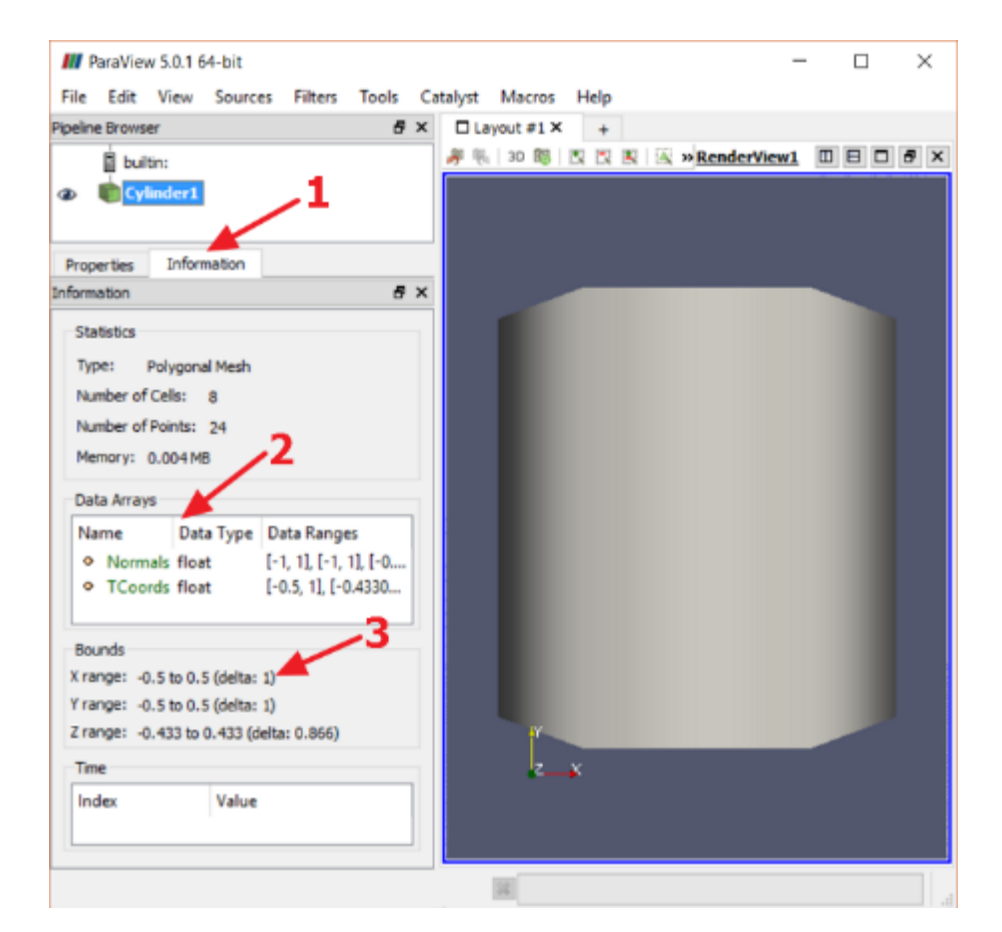

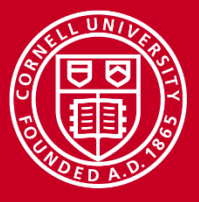

### **Properties Panel**

Click "Properties" tab (1)

Shows user-editable node properties

- For node selected in browser
- Three sections
  - Properties (node options)
  - Display (geometry) (2)
  - View (rendering)
- Steps
  - Change cylinder resolution (3)
  - Click Apply after changes (4)
- "Gear" to toggle Advanced options

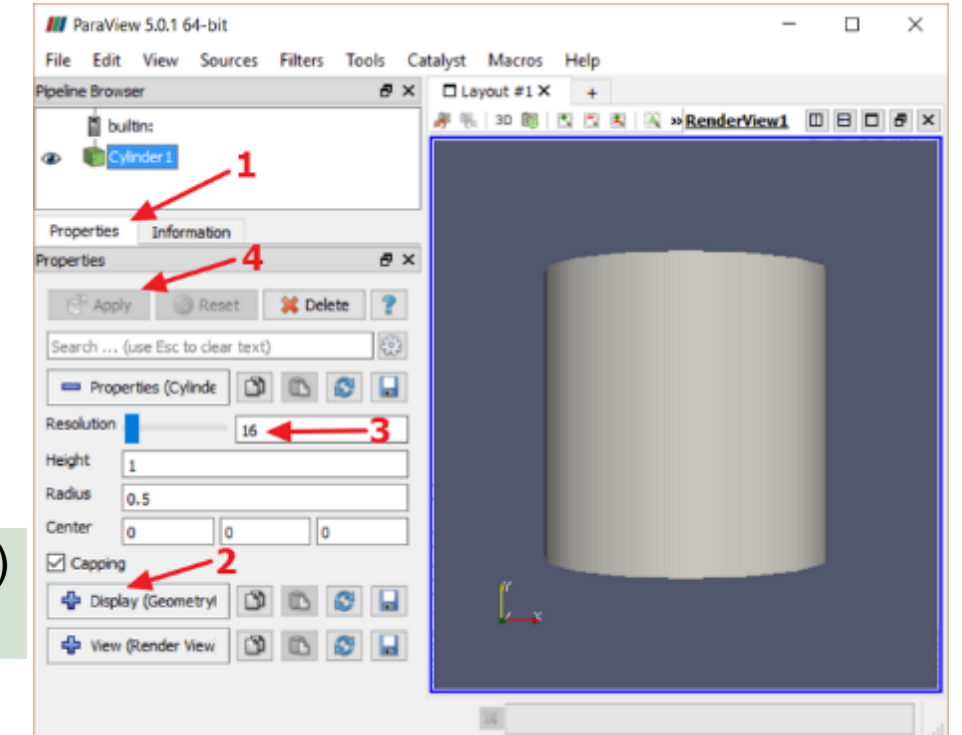

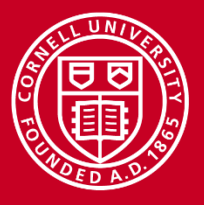

## **Display and View Properties**

Control rendering of node

- Expandable sections (1)
- Changes are immediate
- Steps

Representation = Surface with Edges (2)

- Coloring = TCoords (3)
- View properties include
  - Axes visibilities
  - Background color

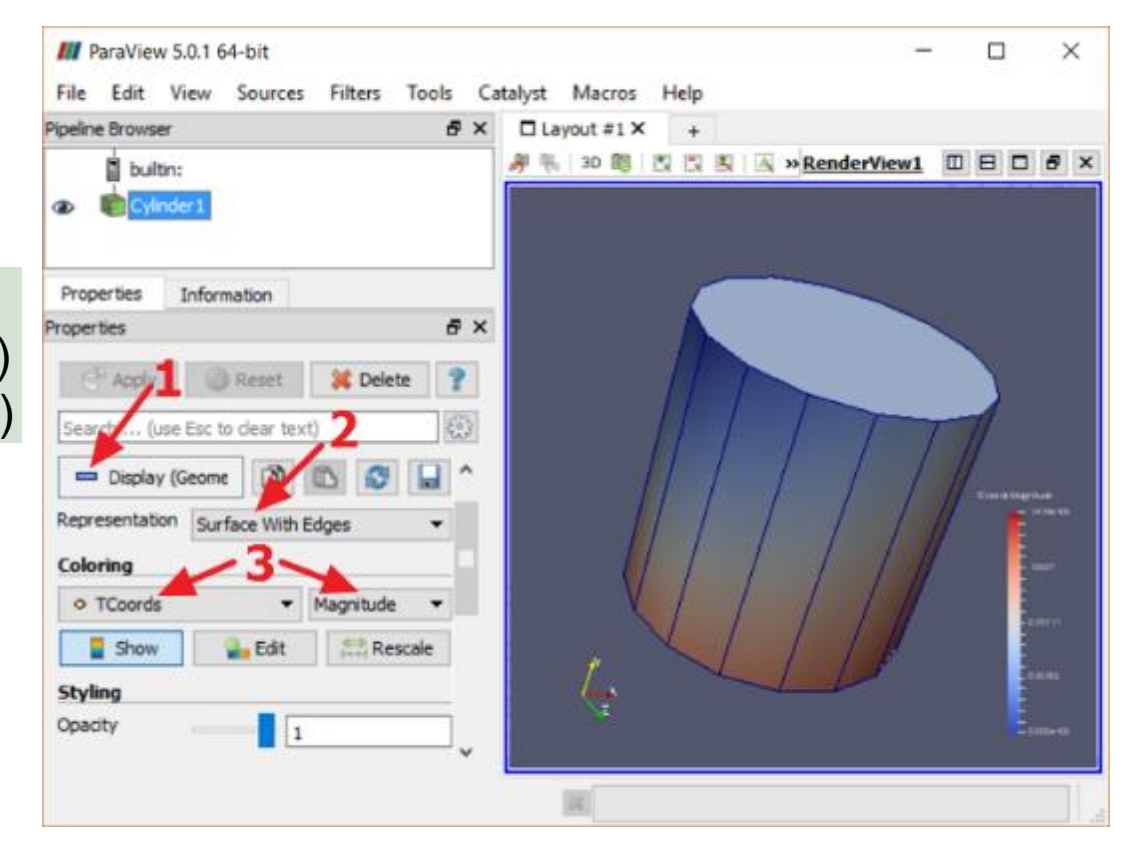

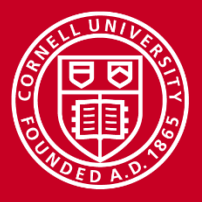

### **Render Views**

Views of pipeline nodes

- Create additional tabs (1)
  - Must specify view type
- Subdivide view panes (2)
  - Must specify view type
- Selected pane has blue outline
  - Node visibility is per view
- Camera has undo stack (3)

To see/change view controls

- Edit->Settings, Camera tab
- Uses all three mouse buttons
- Uses shift & control modifiers

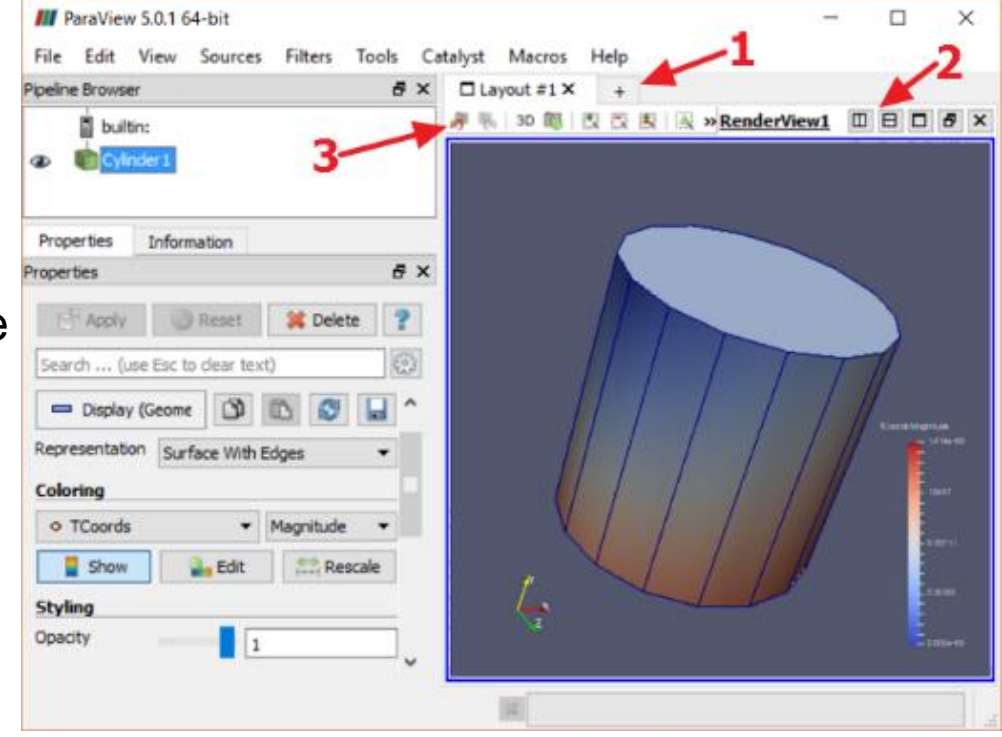

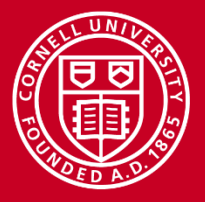

## Saving and Loading

Saving your work

- File->Save State saves the current pipeline and all property settings
- File->Load State loads a previously saved pipeline
- State files include absolute *references* to data sources. Not portable!

Exporting data and results

- File->Save Data exports selected node as CSV polygons/points
- File->Save Screenshot... saves image of selected View

Saving the user interface layout

- File->Save Window Layout saves current visibility/size for all panels
- File->Load Window Layout loads a saved panel layout

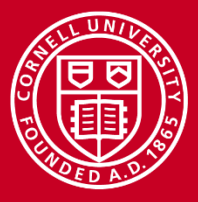

#### Cornell University Center for Advanced Computing

## **Data Types**

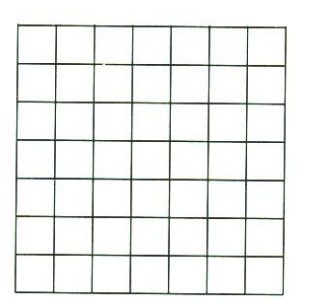

Regular Grid (Medical scan, Image)

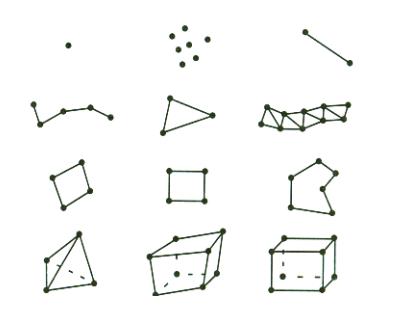

Unstructured Grid (Finite element analysis)

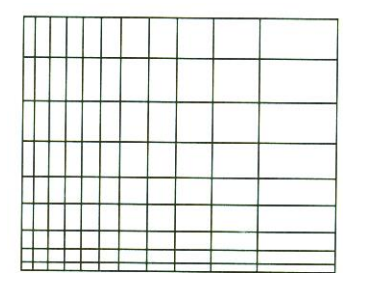

Rectilinear Grid (fluid dynamics)

Structured Grid (Engineering Model)

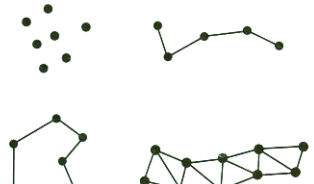

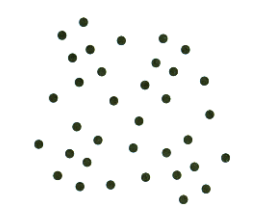

Polygonal Data (CAD model)

**Unstructured Points** 

Images from *The Visualization Toolkit* by Schroeder et al.

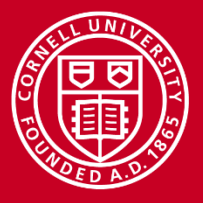

### **Data File Formats**

ParaView can import data in more than 70 file formats.

Formats included at installation include

- CSV
- Raw Binary
- VTK
- PVD

Plugins at installation can import these formats and more

- AnalyzeNifti
- GMV
- HDF5 Particle

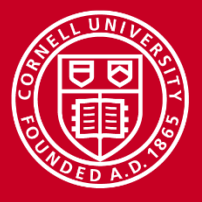

## **Additional Data at Sample Points**

Data sets can contain additional information that is useful for visualizations

- Scalars
- Vectors
- Normals
- Texture Coordinates
- Tensors

(density, temperature, pressure)

- (velocity, momentum)
- (perpendicular to surface, for shading)
- (map between model space and texture space)
  - (generalization of scalars and vectors)

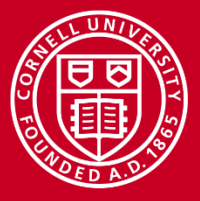

### **Sample Problem**

Want to visualize data set, a medical scan of a head

We want to create iso-surfaces for the skin and bone

 An iso-surface is a set of triangles through sample points with the same scalar value, in this case "density"

How do we find the densities of those features?

- We first need to look at some statistics for the data
- Do this by creating a cross section "slice" and studying its density values

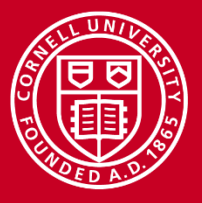

### Loading a Data Source

- Edit->Reset Session to clean up
- File->Open "headsq.vti"
  - Could also drag-drop the file
- Notice that node is not yet visible
- "Apply" to initialize properties
- Notice that bounding box is shown
- In Display section
  - Representations = "Slice"
  - Representations = "Outline"

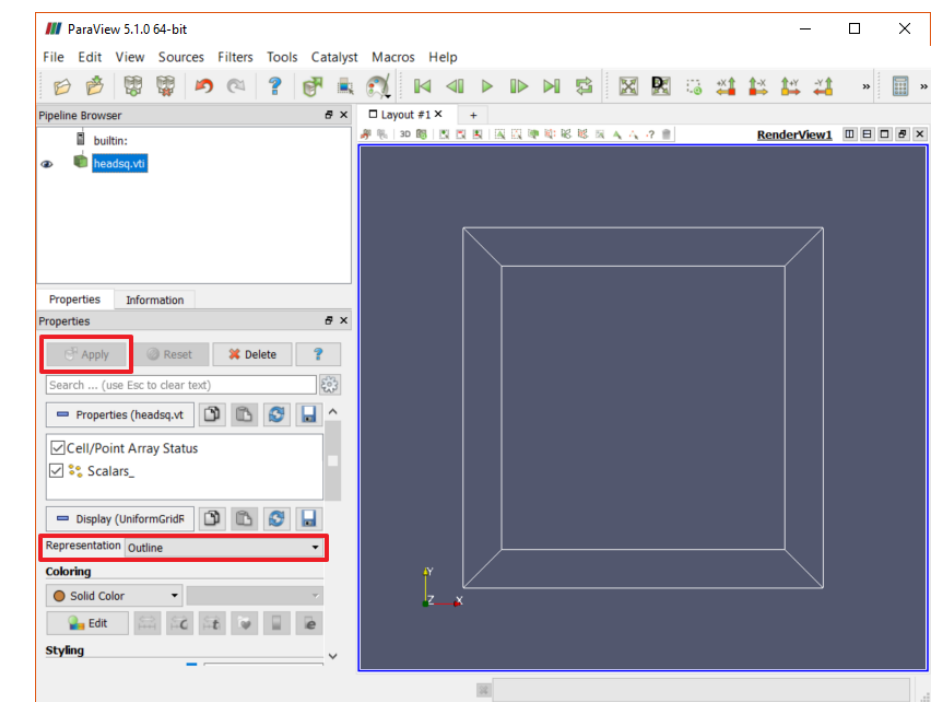

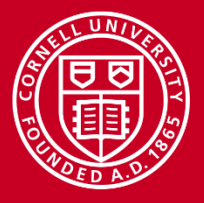

## **Slice View**

Before adding a Slice filter to the pipeline, explore slice locations

- Split Render View horizontally
  - Type of new view is "Slice"
- Make Source node visible in view
- Rotate view to see slices in 3D
- Margin guides change slices
  - Drag to reposition a slice
  - Right click to hide a slice
  - Double-click to add/remove
- Drag Z guide for best cross section
  - Can see skull best around 20
- Close Slice View pane

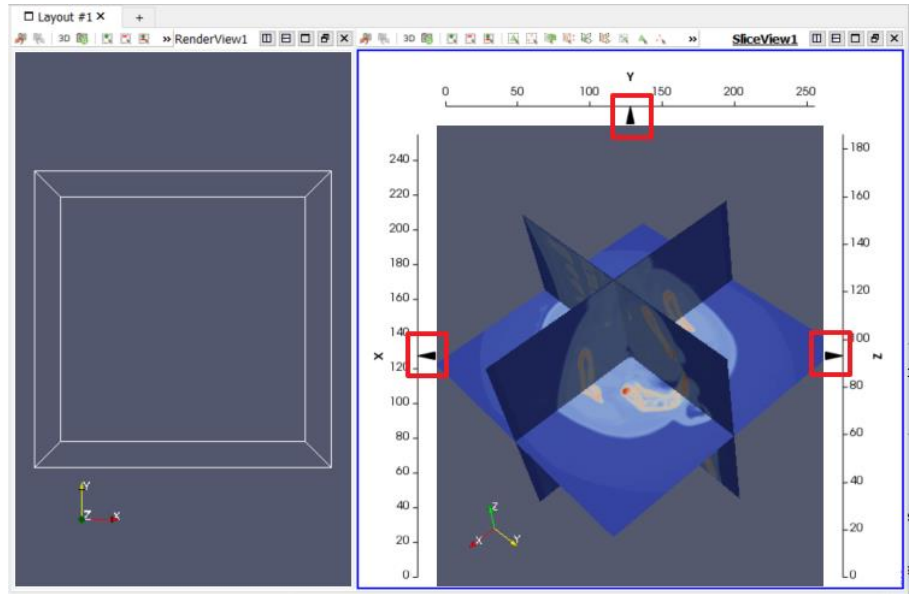

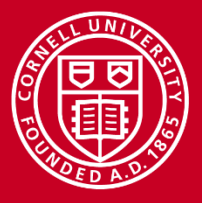

## **Adding a Filter**

- Select Source node
- Filters->Slice to add filter
- "Apply" to see slice
- Slice orientation/position set with buttons, text entry, grips
- Set normal to Z axis, Z = 20
  - Nice cross section of skull
- Uncheck "Show Plane"
- Hide Source node

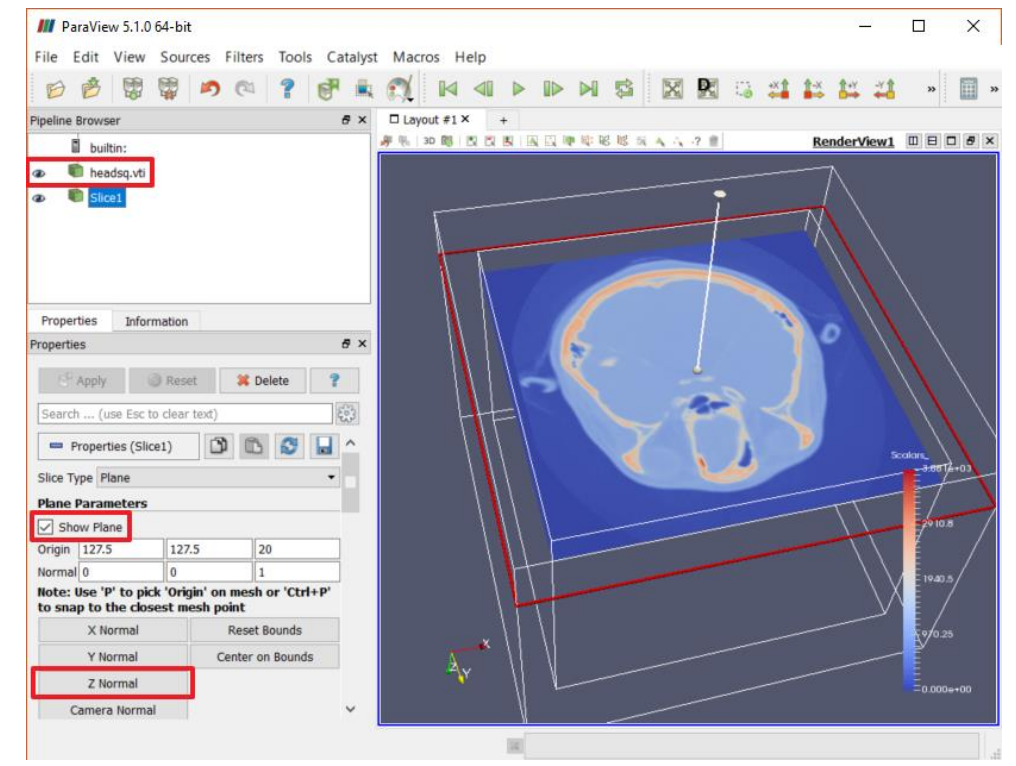

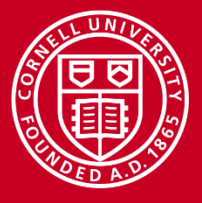

## **Statistics Filters - Histogram**

Statistics filters and views allow us to learn about the data

Steps for Histogram

- Select Slice node
- Filters->Histogram to add filter
- "Apply", get new "Bar Chart" view
- Change Bin Count to 30, "Apply"
- Right click Histogram node
  - Change Input...
  - Select Source node
  - Note histogram is similar

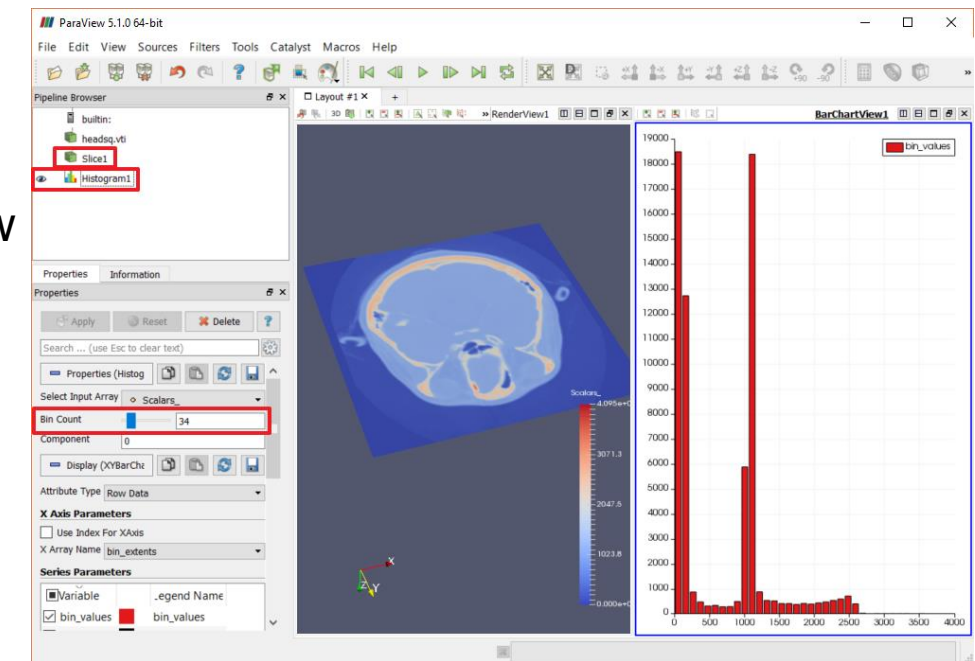

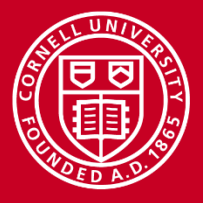

## **Statistics Filters – Plot Over Line**

- Select Slice node
- Filters->Plot Over Line
- "Apply", get new "Line Chart" view
- Select Render view to see line
- Set Y of Points to 60
- "Apply" to update plot over line
- Likely skin densities around 600
- Likely bone densities around 1200
- Right click on Line Chart view title
  - Convert To: Spreadsheet
- Close two statistics views

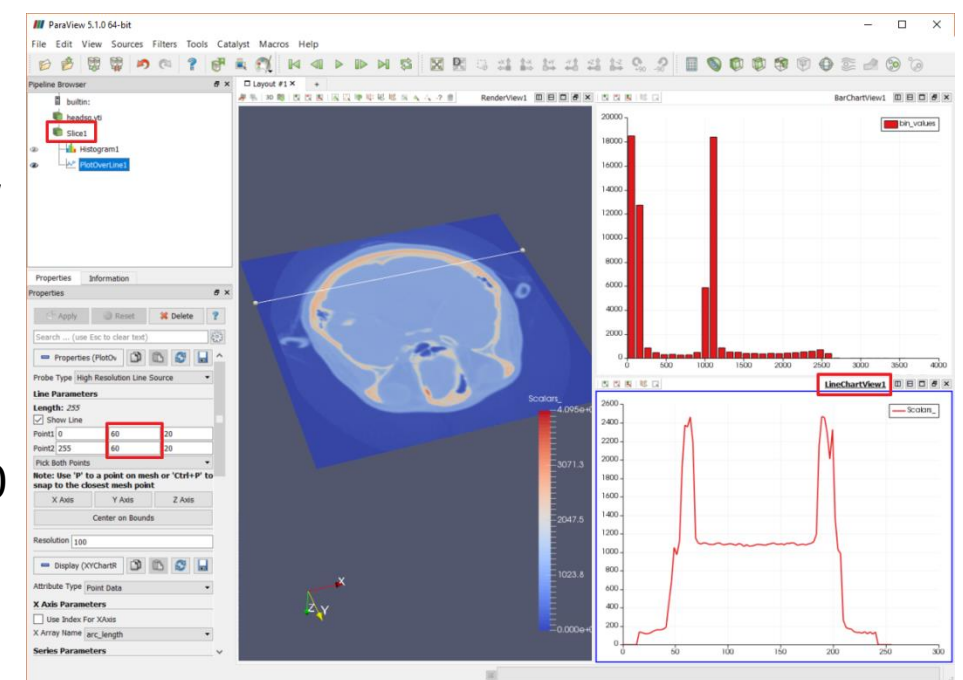

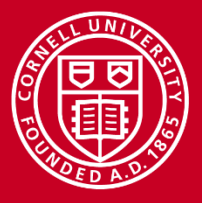

### **Creating an Iso-surface**

- Edit->Reset Session
- File->Open "headsq.vti", "Apply"
- Filters->Contour to create Contour
  - Filter creates triangles, normals
- Check "Compute Scalars", "Apply"
  - Contouring requires scalars
- Hide Source node
- In Properties Isosurfaces
  - Value at index 1 = 1200, "Apply"
  - Surface for bone and teeth
- "+" adds index, value = 600, "Apply"
  - Surface for skin, other content

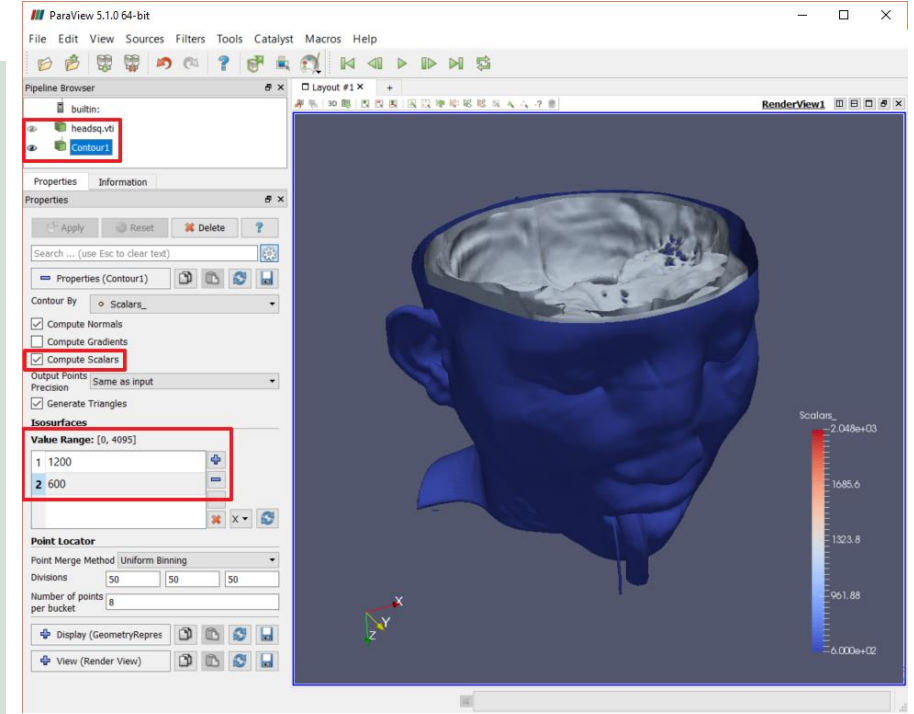

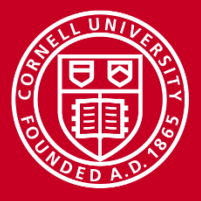

### **Color Maps**

About color maps

- A color map is associated with each of a Source's data arrays
- We are seeing the default color map for the "Scalars\_" array
- Can be loaded, edited and saved and can also map opacities
- Maps commonly specify value <u>ramps</u>, but can also be look-up tables

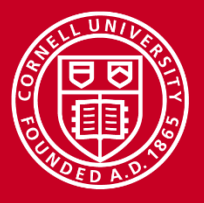

## **Coloring the Iso-Surface**

Steps to edit a color map

- 1. In Display Coloring:
  - Select data array
  - Click "Edit"

Steps for the iso-surface

- 2. Check "Enable opacity mapping for surfaces"
- 3. "Rescale to data range"
- Drag opacity control at 600 up to 0.5 to see "skin"

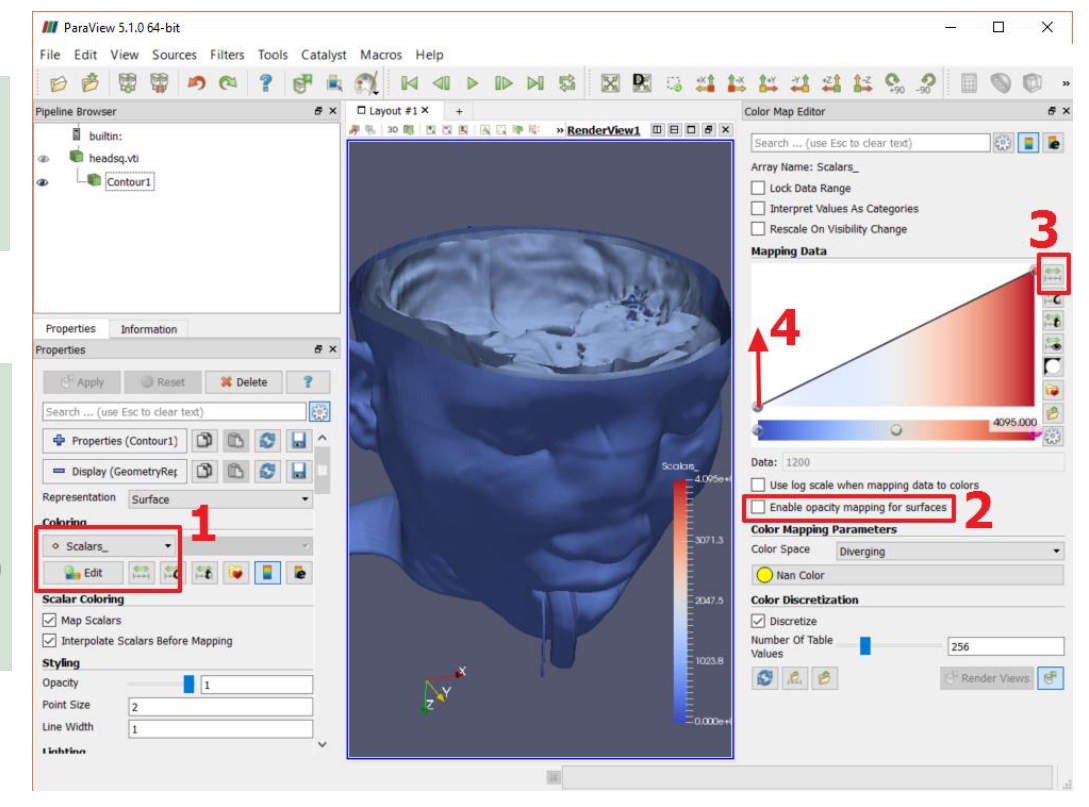

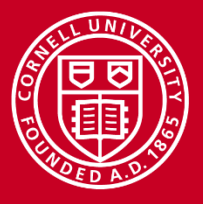

## **Coloring the Iso-surface (continued)**

#### Steps continued

- 1. Double click color control at scalar value 600
  - Select a pink color
- Select color control at scalar value 900
  - Delete key to remove it
- 3. Double click color control at scalar value 1200
  - Select a white color
- Single click creates a control
- Can edit mapping value of a selected interior control

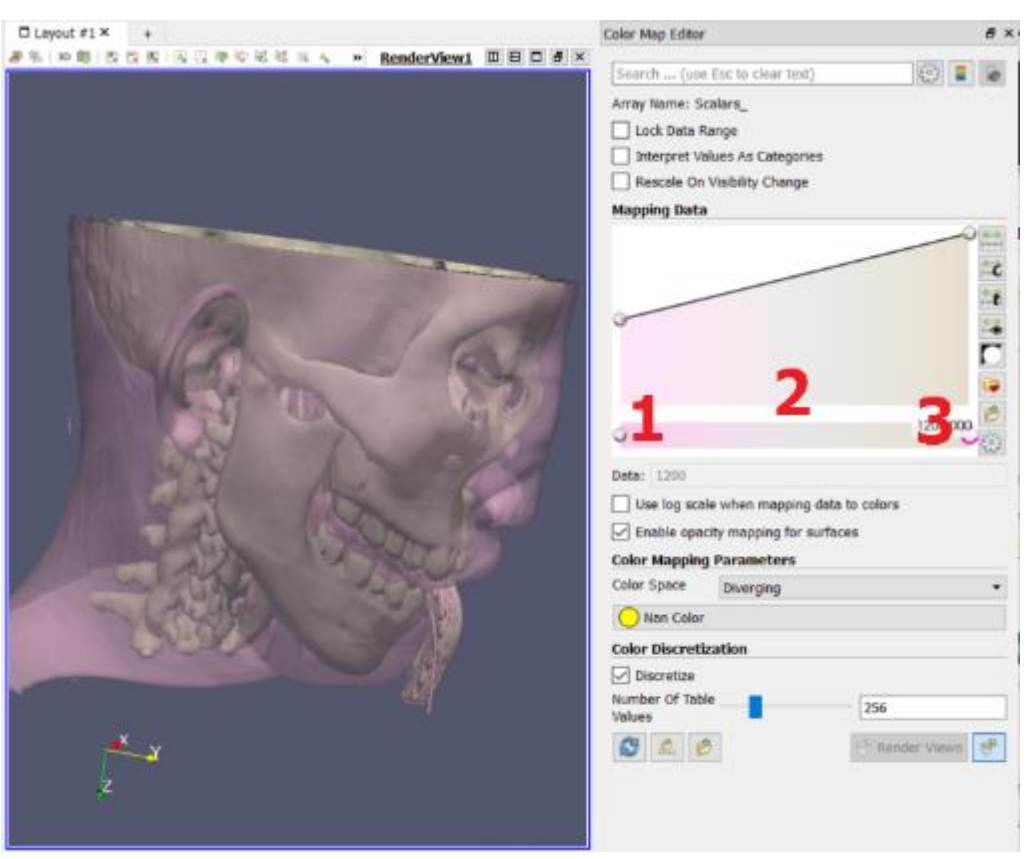

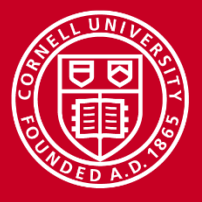

## **More About Color Maps**

"Interpret Values As Categories" (1) creates a look-up table

"Render Views" (2) toggles automatic updating

Can load and save "preset" color maps (3)

Steps

Close Color Map Editor

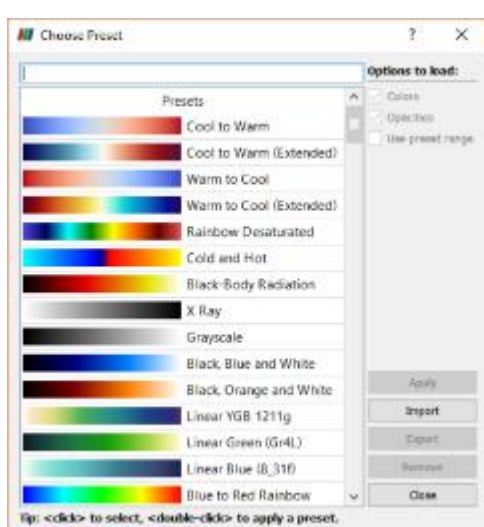

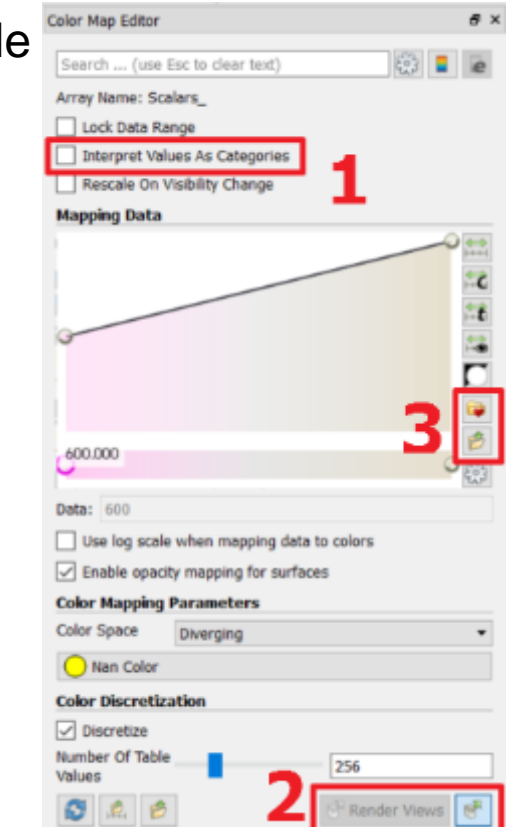

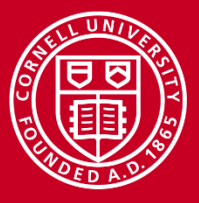

## Animations

Animations can be recorded from screen or saved as OGV file

#### Can animate

- Camera position
  - Orbit, along path, along data
- Pipeline node parameters
- Data with time-varying properties

- View->Animation View to show
   UI for constructing an animation
- View->Toolbars->VCR Controls for toolbar to play animations

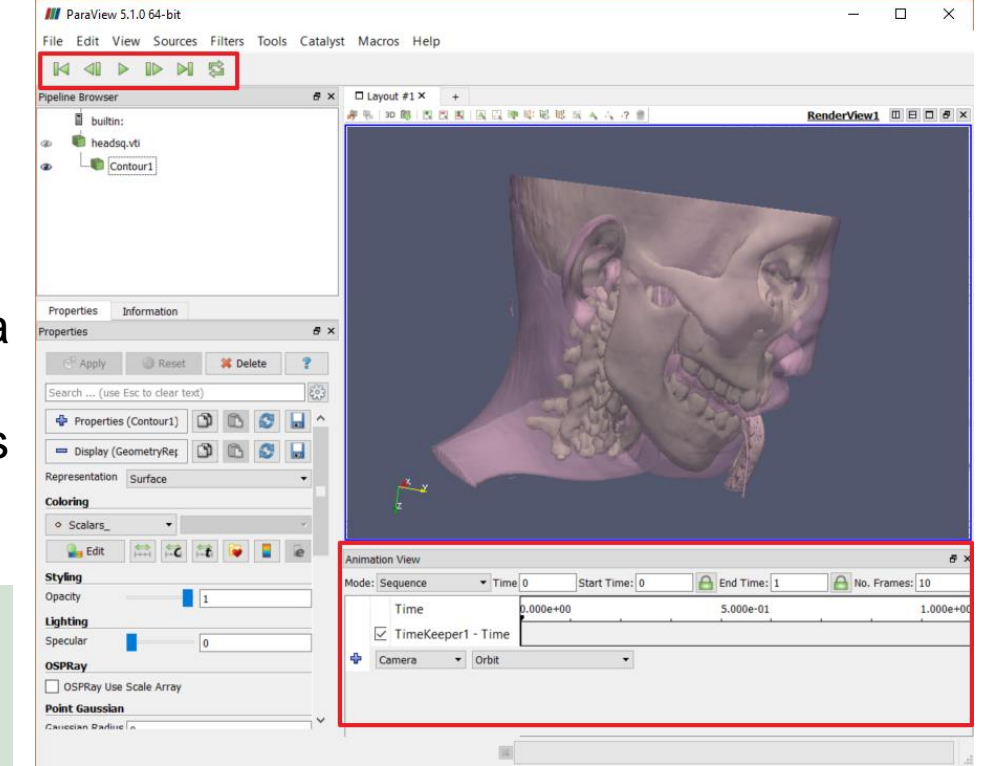

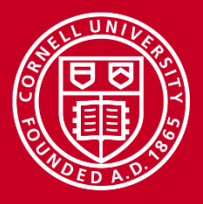

## **Animating an Orbiting Camera**

#### Steps

- Select node of interest.
  - Camera looks at node center
- Navigate camera to initial view.
  - Concern here is zoom level
- In Animation View's last row
  - Select Camera and "Orbit"
  - Click "+"
  - check "Center" values, click OK
- Press Play button of VCR Controls
- Leaving "Mode" as "Sequence"
  - Change "No. Frames" and play
- Change Mode to "Real Time" and play

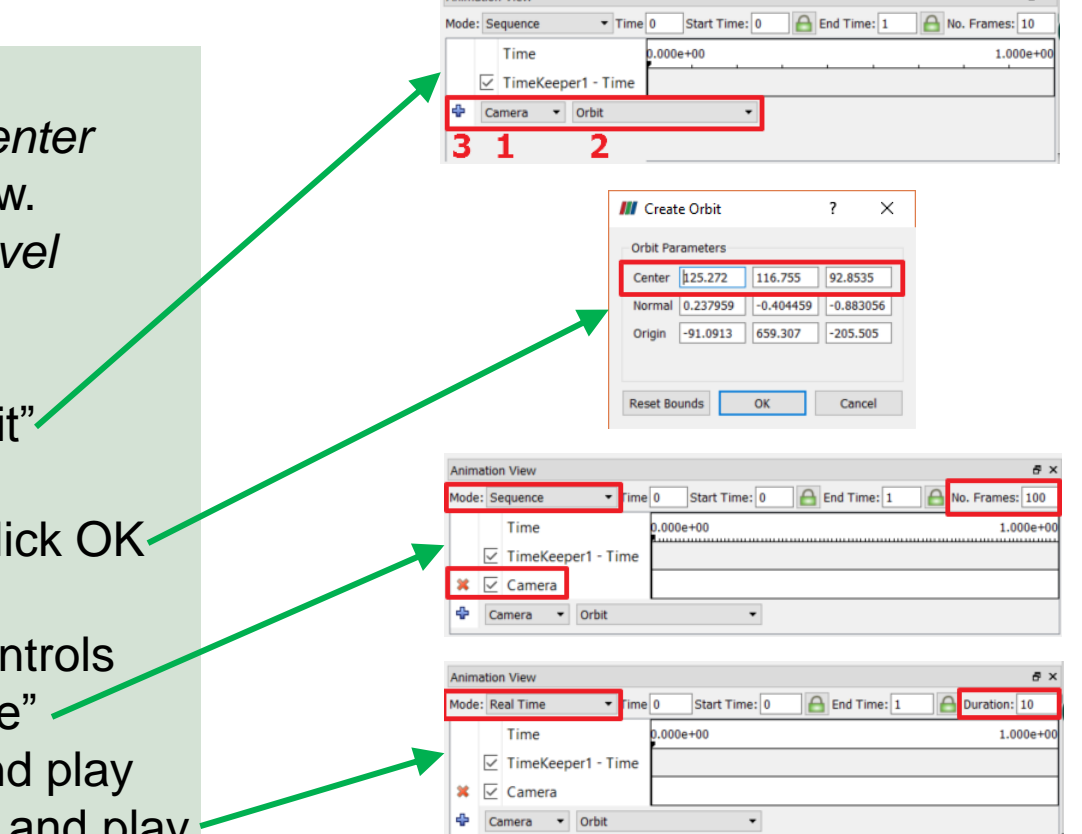

nimation View

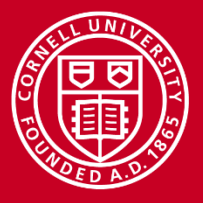

## **Animating a Filter Parameter**

Steps to prepare data

- Edit->Reset Session
- File->Open "headsq.vti", "Apply"
- Filters->Slice
- Uncheck "Show Plane"
- Click "Z Normal", "Apply"

Steps in Animation View

- Select "Slice1", "Slice Offset Values"
- Click "+" to create new row
- Double-click row's time bar
- In Dialog
  - Time 0 Value = 92
  - Time 1 Value = -92, click "OK"
- Mode = "Real Time"
- Play animation

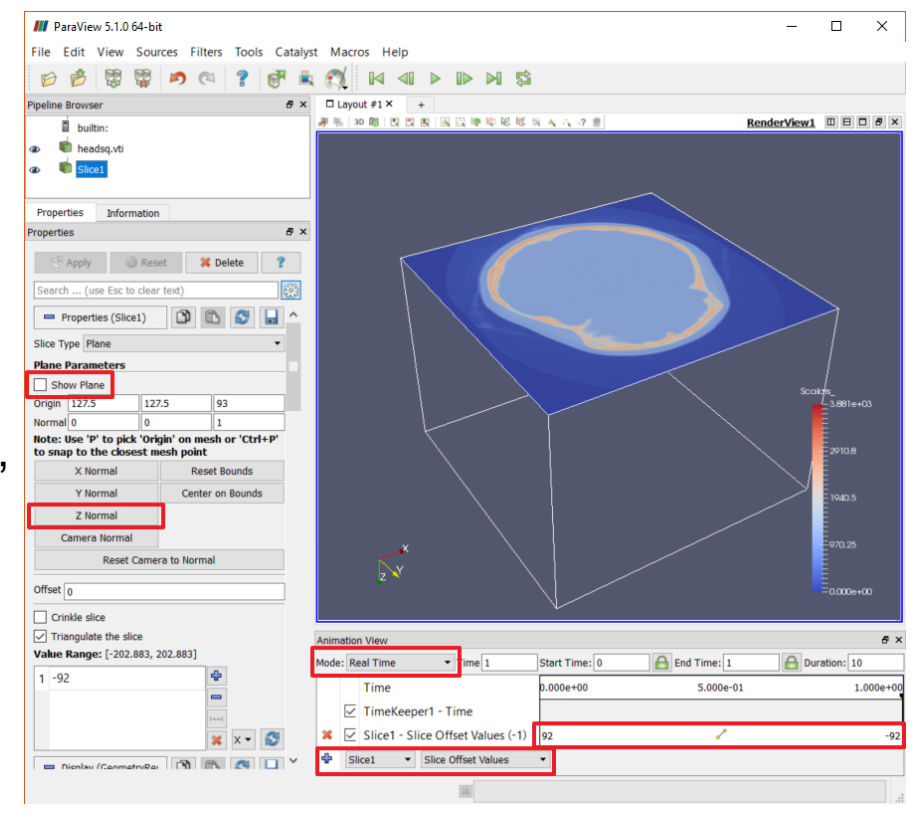

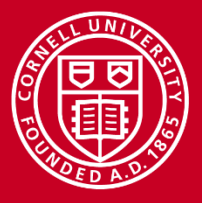

## **Visualizations with Annotations**

3D annotations are useful for displaying vector information Common examples are

- Glyphs at each sample point that follow a vector direction
- Streamlines that connect multiple sample points to show continuity

Steps for next lab work

- Close Animation panel
- Edit->Reset Session
- File->Open "RectGrid2.vtk"
- "Apply"
- Display Representation = Points

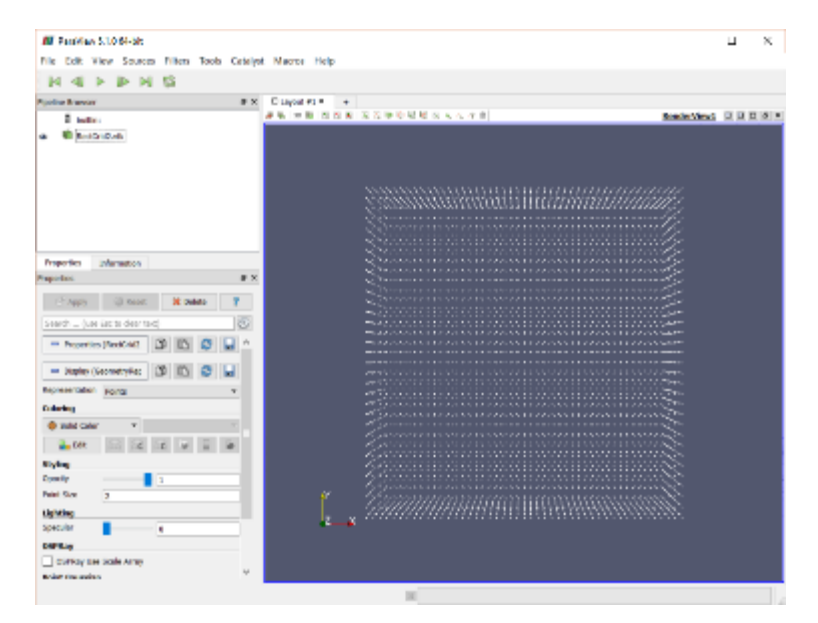

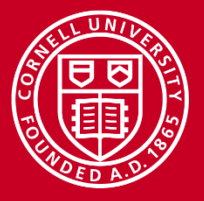

## Glyphs

Glyphs are 3D shapes displayed at some sample locations Arrow and line glyphs are used to visualize vector data

#### Steps

- Select Source node
- Filters->Glyph to add filter
- "Apply" for default glyphs
- Hide Source node

#### Can control glyph

- Shape and proportions
- Scaling
- Density
- Coloring

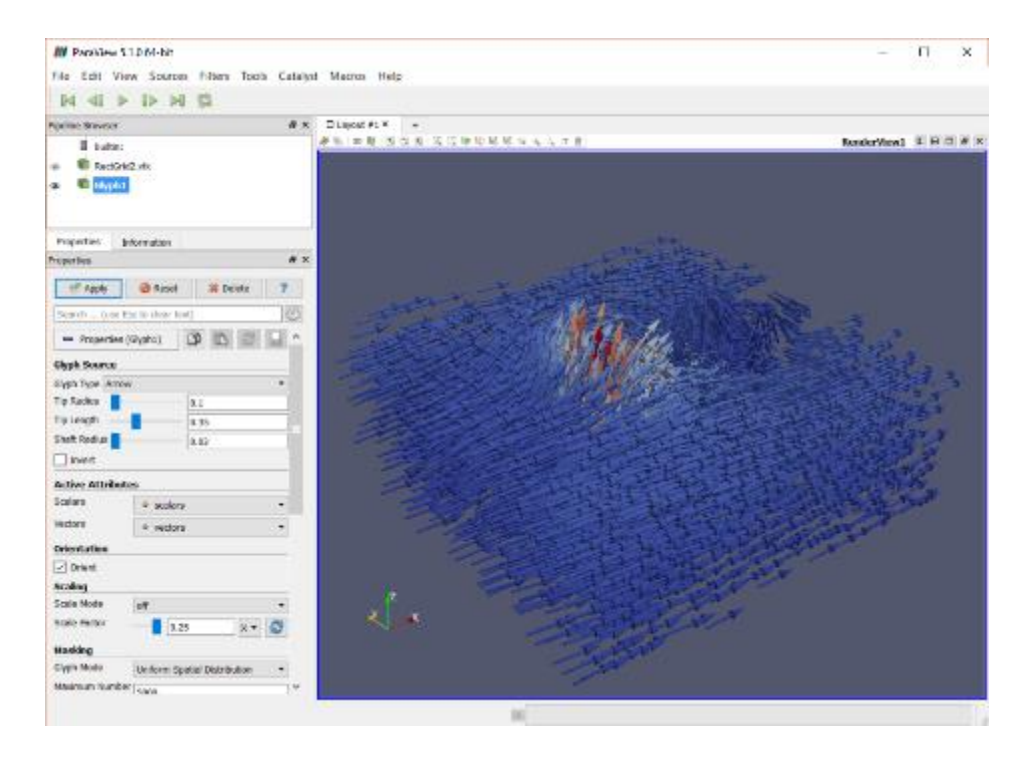

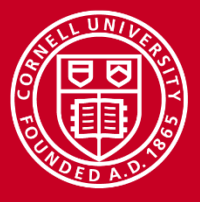

## **Streamlines**

Streamlines can be displayed when vector field is integrated "Stream Tracer" filter both performs integration and generates lines

#### Steps

- Hide Glyph node
- Select Source node
- Filters->StreamTracer
- "Apply"

Can control

- Integration type and parameters
- Seed type and parameters
- Max number of streamlines
- Coloring

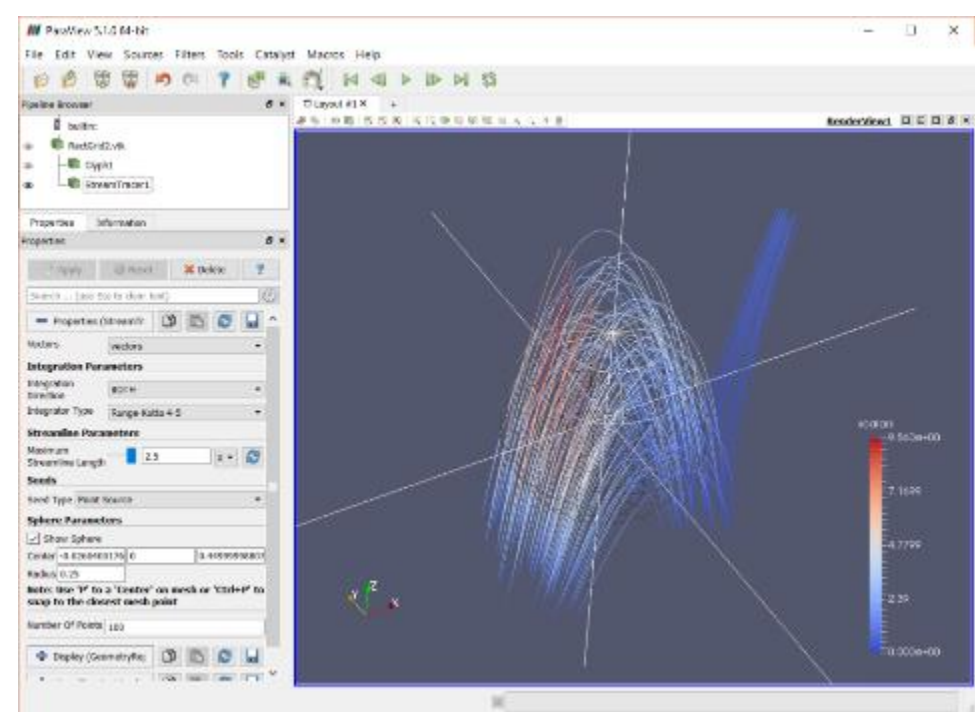

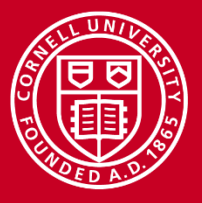

### **Streamlines - Seeding**

Steps for larger seed

- Sphere Parameters Radius = 0.5
- Number of Points = 200
- Uncheck "Show Sphere"
- "Apply"

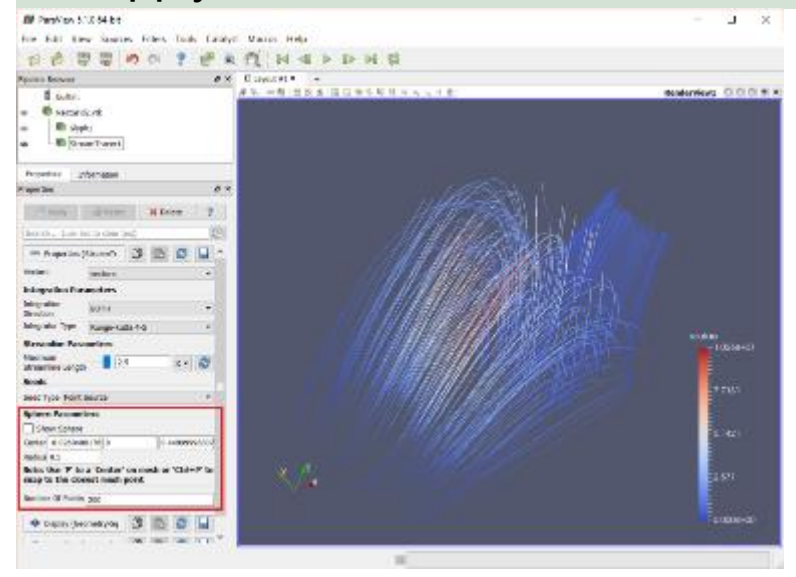

#### Steps for line seed

- Seed Type = "Line Source"
- Point1 = -1, 0, 0.5
- Point2 = 1, 0, 0.5
- "Apply"

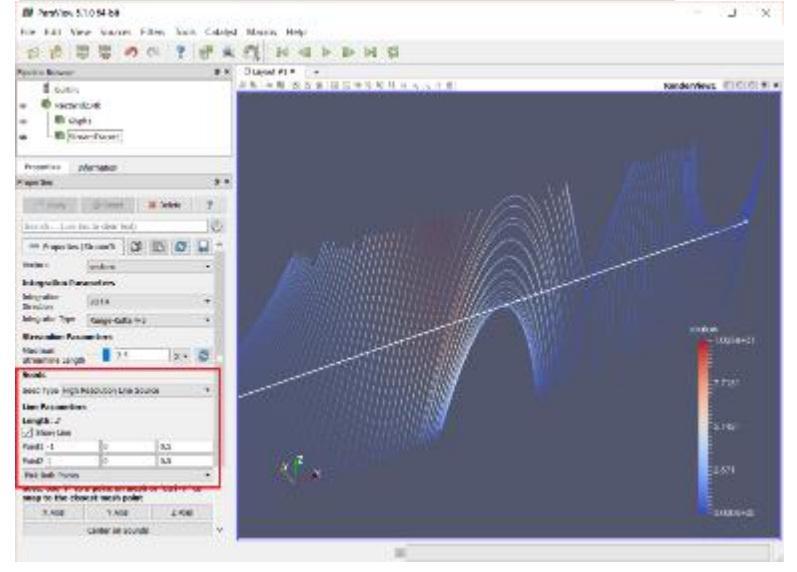

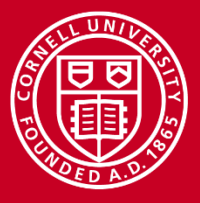

### **Streamlines**

#### Steps for displaying tubes

- Select StreamTracer node
- Filters->Tube
- "Apply"

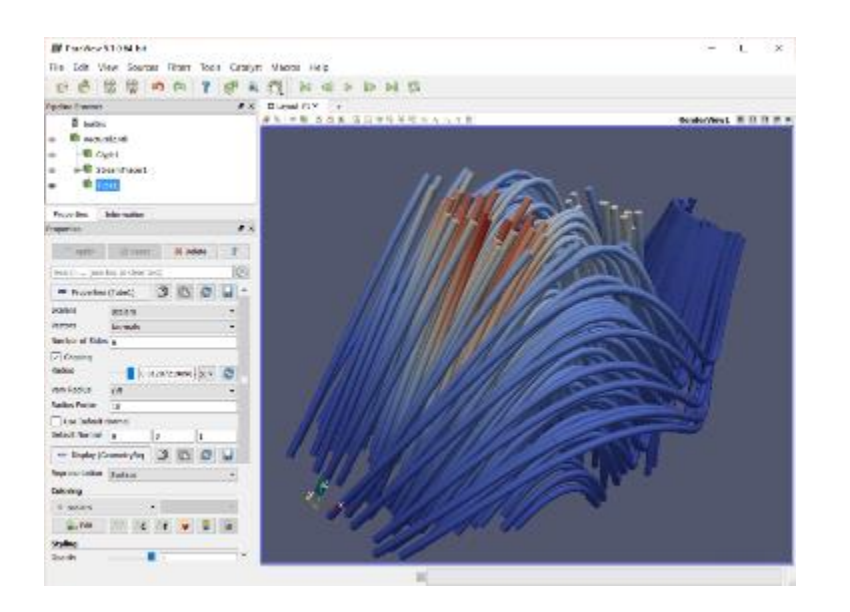

#### Steps for displaying glyphs

- Hide Tube1, select StreamTracer
- Filters->Glyph
- Vectors = "vectors", Max = 1000
- "Apply"

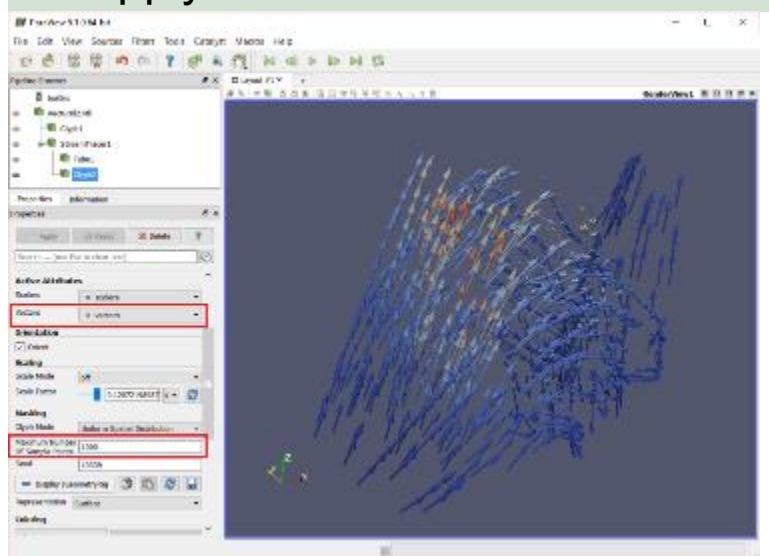

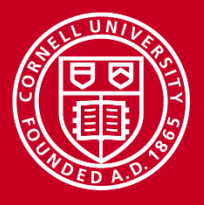

## **OSPRay Ray Tracer**

OSPRay ray tracer (<u>http://www.ospray.org/</u>) is integrated into ParaView Can produce shadows, better transparency and specular highlights Takes advantage of KNL processors in Stampede 2

- Hide all nodes except Glyph1
- Sources->Box
- X & Y Lengths = 10
- Center Z = -1
- "Apply"
- In View section
  - Check Enable OSPRay
  - Check Shadows

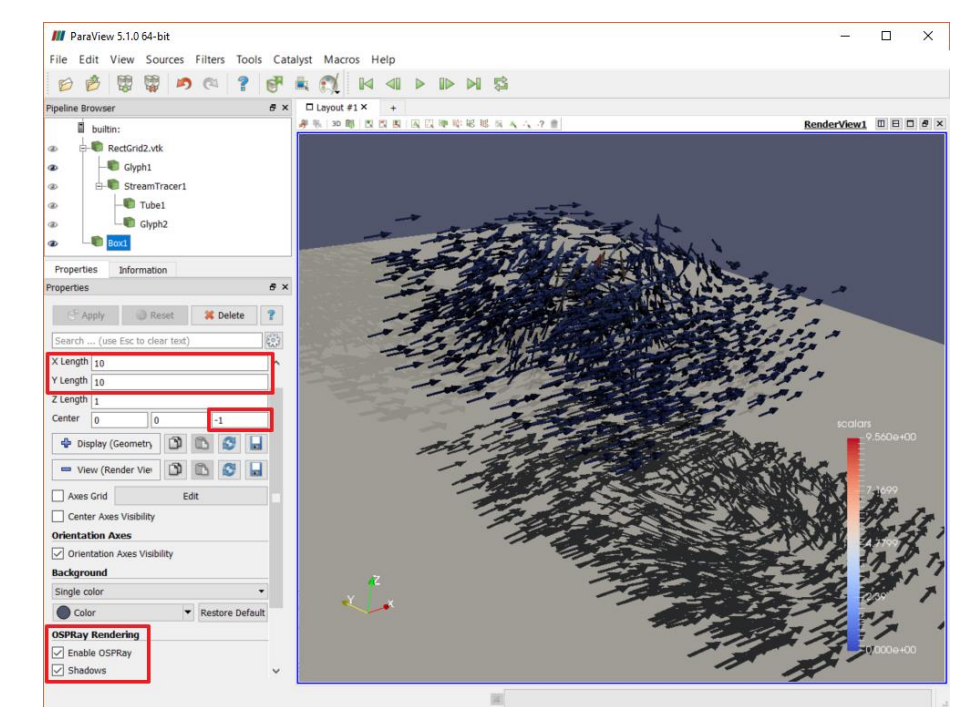

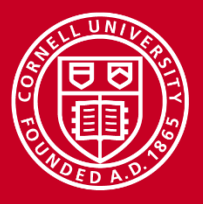

## **Extensibility - Plugins**

ParaView can be extended using Plugins

- Tools->Manage Plugins... for Plugin Manager
  - Add plugins to library from binary files
  - "Load" known plugins for use in current session
- Users can write their own C++ plugins for various purposes
  - Filters
  - Data readers and writers
  - Toolbars and menus

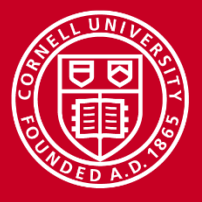

## **Extensibility – Python Scripts**

Users can write Python scripts to customize ParaView

Programmable Source and Programmable Filter

- In Properties, select output data type and enter Python script
- Scripts must call the <u>"paraview" Python package</u>
- "The ParaView Guide" contains examples that call the API

Python View

- In Properties View, enter Python script
- Scripts must call the <u>"paraview" Python package</u>
- The ParaView Guide" contains examples that call the API

Python Annotation and Python Calculator Filters

- Enter Python expressions and set an array association
- Can easily call NumPy and SciPy functions and access data

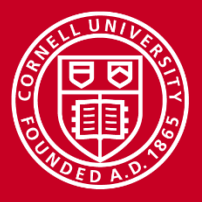

## **Catalyst – In Situ Visualization**

Catalyst allows data to be piped from simulation process to ParaView

- Simulation code must call Catalyst API to broadcast data
- ParaView user can connect to such a process to receive the data
- Saves time to write data to disk and read it back in
- Allows data to be updated as simulation continues
- Simulation can be steered based on visualization results
- More information at <u>http://www.paraview.org/in-situ/</u>

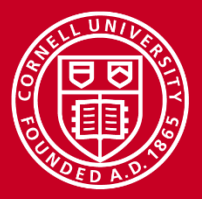

## **Tips and Tricks**

- If filters are unexpectedly disabled or unwanted grips are shown in view
  - Check which pipeline node is selected
- If visualization seems wrong for recent changes
  - Check if any "Apply" buttons are enabled
  - Enable "auto-apply" in main toolbar
- If visualization seems really messed up
  - Double-check pipeline node parenting
- If you can't find a setting that seems like it should be there
  - Enable "Advanced" properties for the node

| Properties                     | Information |          |     |
|--------------------------------|-------------|----------|-----|
| Properties                     |             |          | đ×  |
| P Apply                        | Ø Reset     | 💢 Delete | ?   |
| Search (use Esc to clear text) |             |          | 503 |

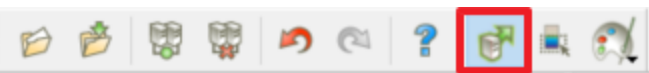

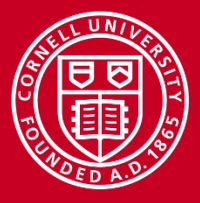

### Resources

Links

- ParaView: Home page, Download, Guide, Wiki
- TACC: <u>ParaView on Stampede</u>
- OSPRay
- Catalyst: <u>Home page</u>, <u>User's Guide</u>, <u>Wiki</u>

#### **Tutorials**

- ParaView
- <u>CAC Virtual Workshop</u>
- Sandia National Labs
- Boston University Information Sciences & Technology
- For Earth and Climate Science Data

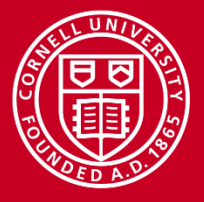

### ParaView on Stampede - Login

Easiest way to run ParaView on Stampede is through their Visualization Portal

- <u>https://vis.tacc.utexas.edu</u>
- Log in with XSEDE or TACC credentials
- Get a Linux desktop with visualization software
- Uses VNC to view desktop in web browser

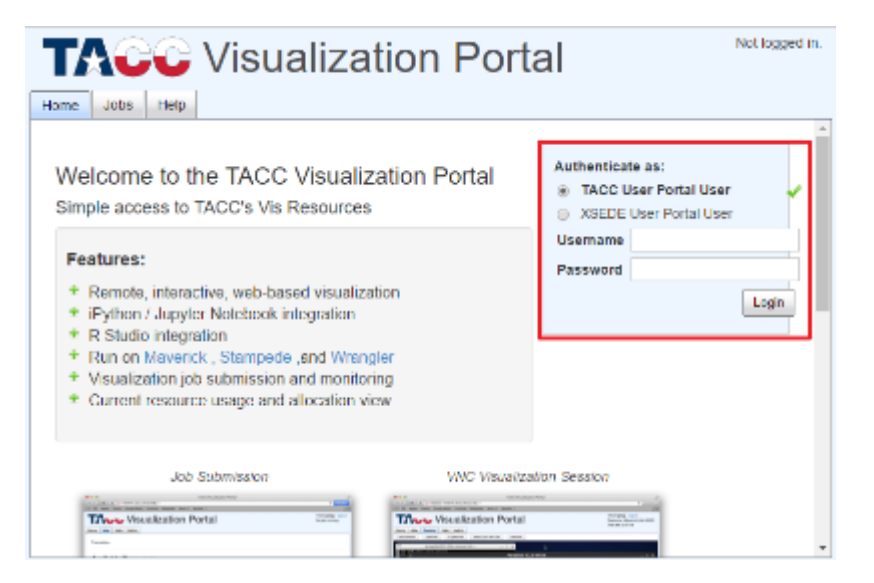

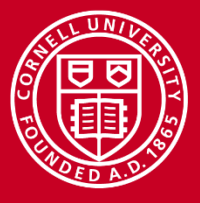

## **ParaView on Stampede - Request**

Not yet available on Stampede 2!

After logging in

- 1. Make sure you are on "Jobs" tab
- 2. Select "Stampede" cluster
- 3. See if nodes are available
- 4. Session type is VNC
- 5. Queue is "vis"
- 6. Set number of nodes and "wayness"
- 7. Set a VNC password
  - Do not use your login password!
  - Only need to do once per account
  - Others can use to view session
- 8. Start job

| TACC                                    | Visualization Portal                                                                                                    | ASEDERWorld Togood<br>No job running. |
|-----------------------------------------|----------------------------------------------------------------------------------------------------|---------------------------------------|
| likene ave. likip                       |                                                                                                    |                                       |
| Slati a Job                             | 2                                                                                                    | Í                                     |
| Resource                                | Mavenus Maritovne Wanger                                                                                                    |                                       |
| Project 😡                               | TO NIVERSER.                                                                                                    | •                                     |
| Session 4<br>type                       | <ul> <li>WHC</li> <li>Python/Jupyter Nationals</li> <li>R Stacks</li> </ul>                                                                                                    |                                       |
| Receivation                             | opilonal                                                                                                    |                                       |
| 0000095                                 | vir                                                                                                    | •                                     |
| Desition<br>resolution                  | 1983/1924                                                                                                    | •                                     |
| numer of                                | 1                                                                                                    | •                                     |
| Wayness                                 | 16                                                                                                    | •                                     |
| per node)                               | Note, there are particle of nodes will only therease<br>performance for particle applications (e.g. Particles or Mult).<br>The magnetizement for configuration of particle<br>applications, and determines new reary processes are<br>application, and determines new reary processes are<br>application. |                                       |
| 941300 F                                | Sci Viki Pasword & 7                                                                                                    |                                       |
| Stampede<br>Optielet Janua<br>Referen C | e load and queue state.<br>19 11 2017 217 63 an                                                                                                    |                                       |
|                                         | Status 25 voldal leval of 125 kill.                                                                                                    |                                       |
| O Lite gavant o                         | te open wee using server                                                                                                    |                                       |

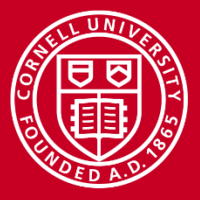

### **ParaView on Stampede - Starting**

Dialogs will display while job is starting Can cancel request here If insufficient nodes, start up may fail If success, VNC page is shown

"Desktop" tab appears. Supply VNC password Switching tabs requires password again Can break out a separate window Disconnect and reconnect from here

| Home Jobs Desktop Help                                          |   |
|-----------------------------------------------------------------|---|
|                                                                 |   |
| Password Required Open in New Window C Reconnect C Disconnect O | Ê |
|                                                                 |   |
|                                                                 |   |
|                                                                 |   |
|                                                                 |   |

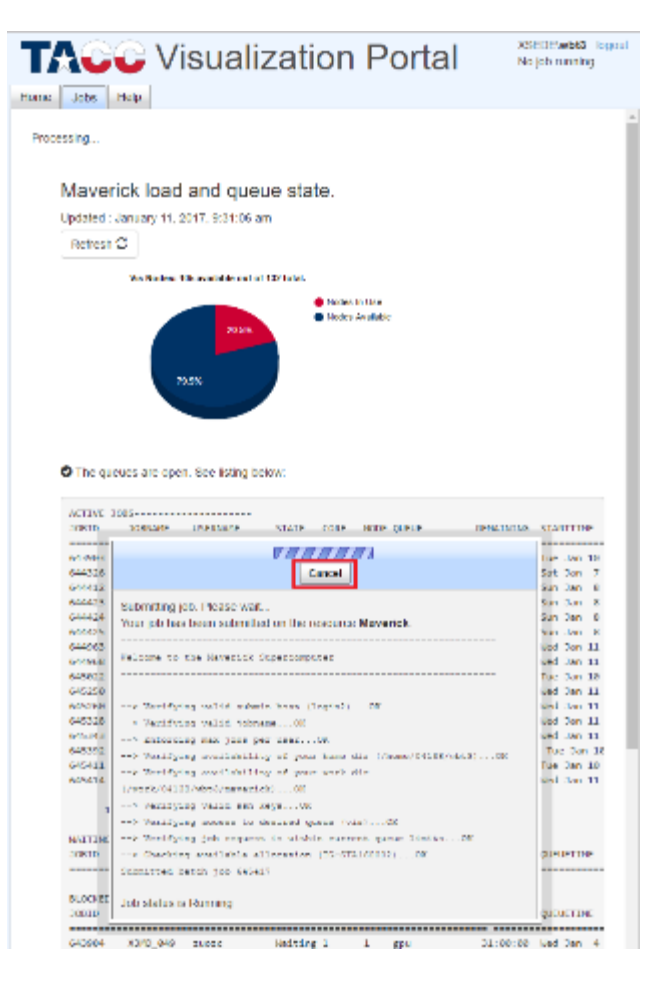

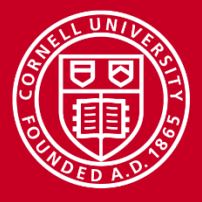

## **ParaView on Stampede - Desktop**

Note: Closing the default terminal ends your session

Load ParaView and its dependencies:

- module load python qt/4.8.4 paraview
- *"qt" version needed temporarily*

Run ParaView:

- vglrun paraview
- Vglrun allows GL apps over VNC

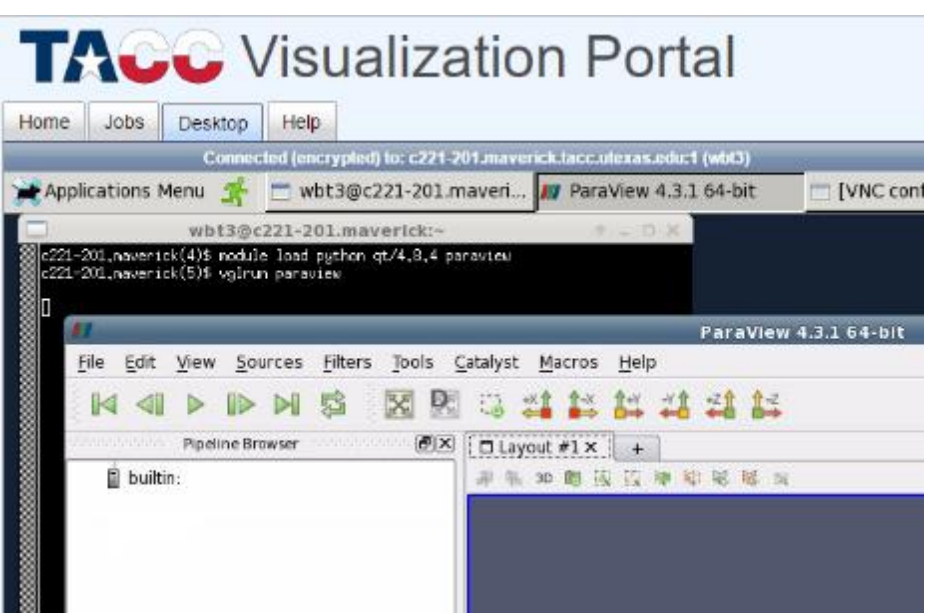

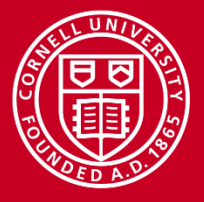

### **ParaView on Stampede – Add Server**

Note that ParaView is initially connected to the built-in server Steps to connect to the allocated nodes

- File->Connect
- "Add Server" in dialog
- Name server configuration, "Configure"

| 1 | l Choo        | se Server Configuration | 1 <b>+ X</b>  | 11        | Edit Server Configu | ration + X       |
|---|---------------|-------------------------|---------------|-----------|---------------------|------------------|
|   | Configuration |                         | Server        | Name      | Stampede            |                  |
|   |               |                         |               | Server Ty | Client / Server     | -                |
|   |               |                         |               | Host      | localhost           |                  |
|   |               |                         |               | Port      | 11111               |                  |
|   |               |                         |               |           |                     |                  |
|   |               |                         |               |           |                     |                  |
|   |               |                         |               |           |                     |                  |
|   |               |                         |               |           |                     |                  |
|   |               |                         |               |           |                     |                  |
|   | Add Server    | Edit Server             | Delete Server |           |                     |                  |
|   | Load Servers  | Save Servers            | Fetch Servers |           |                     |                  |
|   |               |                         | Connect Close |           |                     | Configure Cancel |

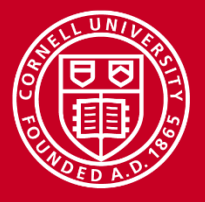

### **ParaView on Stampede – Connect to Server**

Steps to connect - continued

- Startup Type = "Command"
- Enter text for external command (cannot paste via VNC):
   env NO\_HOSTSORT=1 ibrun tacc\_xrun pvserver
- "Save" to complete configuration
- "Save Servers" to save configuration for reuse via "Load Servers"

| Configure :                                                                                                | server foobar (cs://foobar)                                                     | Con                     | figuration    | Server           |
|----------------------------------------------------------------------------------------------------|---------------------------------------------------------------------------------|-------------------------|---------------|------------------|
| Please configure the startup procedure to be used when connecting to this server:<br>Startup Type: Command |                                                                                 | his server:<br>Stampede | cs./          | /localhost:11111 |
| Execute a                                                                                                  | an external command to start the server:<br>HOSTSORT=1 ibrun tacc_xrun pvserver |                         |               |                  |
|                                                                                                    |                                                                                 | Add Serv                | er Edit Serv  | Delete Ser       |
| After exe                                                                                                  | cuting the startup command, wait 5.0 seconds                                    | connecting. Load Serv   | ers Save Serv | vers Fetch Serv  |
|                                                                                                    |                                                                                 |                         |               |                  |

"Connect"

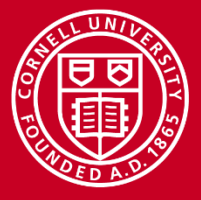

### **ParaView on Stampede – Connected!**

Dialog displays attempt to connect to server When you see that the server is accepting connections, "Close" dialog Pipeline Browser now shows your connection to a server running locally

| Output Messages                                                  |                                                           |
|------------------------------------------------------------------|-----------------------------------------------------------|
| TACC: Setting up parallel environment for MVAPICR2+npispawn.     | Visualization Pc                                          |
| TACC: Starting parallel tasks                                    |                                                           |
| Waiting for client                                               | Home Jobs Desktop Help                                    |
| Connection URL: cs://c221-201.maverick.tacc.utexas.edu:11111     | Connected (encrypted) to: c221-201.maverick.tacc.utexas   |
| Accepting connection(s): c221-201.maverick.tscc.utexas.edu:11111 | Applications Menu 🏂 🗂 wbt3@c221-201.maveri 🌆 ParaView     |
| TACC: Starting up job 645417                                     |                                                           |
| FLOC Setting up page [1]. and compath for MC2DICHOden income     | ParaView 4.3.1 64-bit                                     |
| see seeing ap persiter environment for severing append.          | File Edit View Sources Filters Tools Catalyst Macros Help |
| TACC: Starting parallel tasks                                    |                                                           |
| Waiting for client                                               |                                                           |
| Connection URL: cs://c221-201.maverick.tacc.utexas.edu:11121     | Pipeline Browser                                          |
| 11111                                                            | S rs://ocalbost:11111                                     |
|                                                                  |                                                           |
|                                                                  |                                                           |
| Clear                                                            | Close                                                     |
|                                                                  |                                                           |

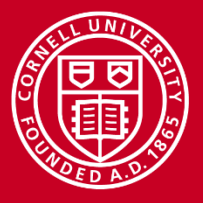

## **ParaView on Stampede – Connected**

Steps to test the parallel ParaView

- Sources->Sphere
- "Theta Resolution" = 32
- "Phi Resolution" = 32
- Representation = "Surface With Edges"
- Coloring = "vtkProcessId"
- "Apply"
- Sphere is colored per processor

Steps to exit

- Close ParaView
- "exit" in terminal
- Disconnect in browser

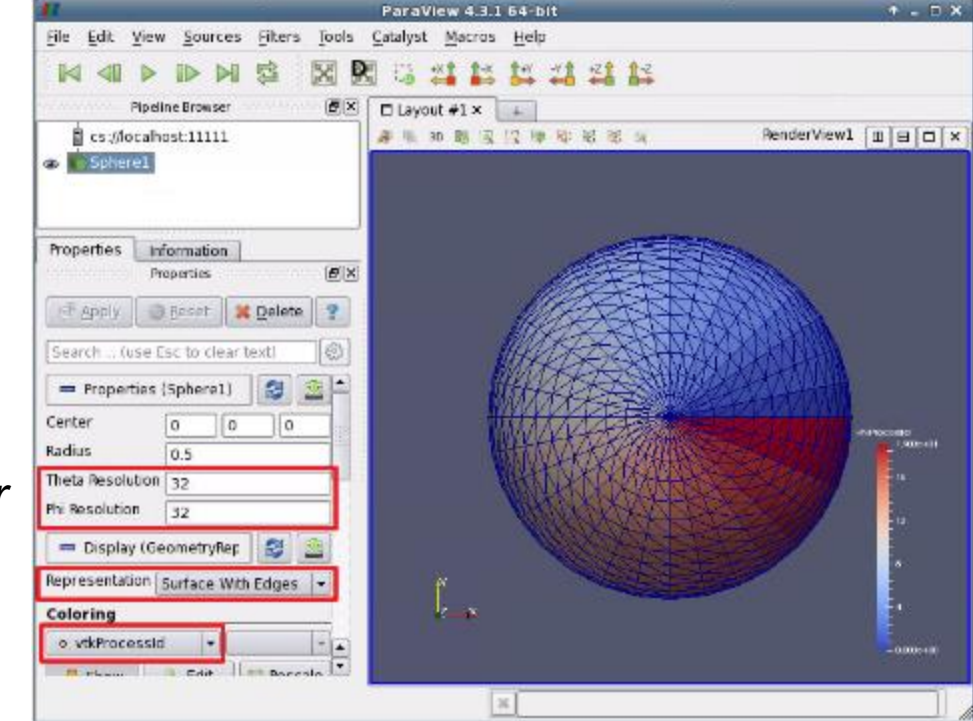